## ANEXO

## Manual del Usuario "PGP"

## Objetivo

Con PGP se protegerá la privacidad y autenticidad de los archivos enviados utilizando la opción de **Entrega de Información Vía Electrónica** a través de la página WEB de la Comisión Nacional de Seguros y Fianzas (CNSF). Con PGP también se puede firmar digitalmente los archivos, lo cual asegura su autenticidad.

La aplicación PGP tiene como objetivo encriptar cualquier tipo de documentación enviada a través del correo electrónico.

Para efectos del envío de información por parte de las Instituciones o Sociedades a la CNSF a través de Internet, se requiere de esta aplicación, ya que es primordial para las Instituciones y Sociedades el hecho de que su información no sea modificada o editada una vez que ha sido enviada a la CNSF, por lo que requerirán encriptarla con la aplicación PGP utilizando llaves públicas y privadas.

PGP esta basado en una tecnología de encriptación ampliamente aceptada conocida como criptografía de llave pública en donde dos llaves complementarias –un par de llaves – son usadas para mantener la seguridad de las comunicaciones. Para enviar a alguien un archivo privado por correo electrónico se debe tener primero una copia de la llave pública de esa persona para encriptar la información, la cual únicamente será descifrada usando la llave privada correspondiente.

A continuación se describe el funcionamiento de esta aplicación como herramienta de apoyo en el proceso de Entrega de Información Vía Electrónica a través de la página WEB de la CNSF.

# I. Como obtener el programa de instalación de PGP de Internet

Como primer paso se debe tener acceso a internet y en el campo de Dirección teclear <u>http://www.download.com</u>, dar Enter y aparecerá la siguiente pantalla:

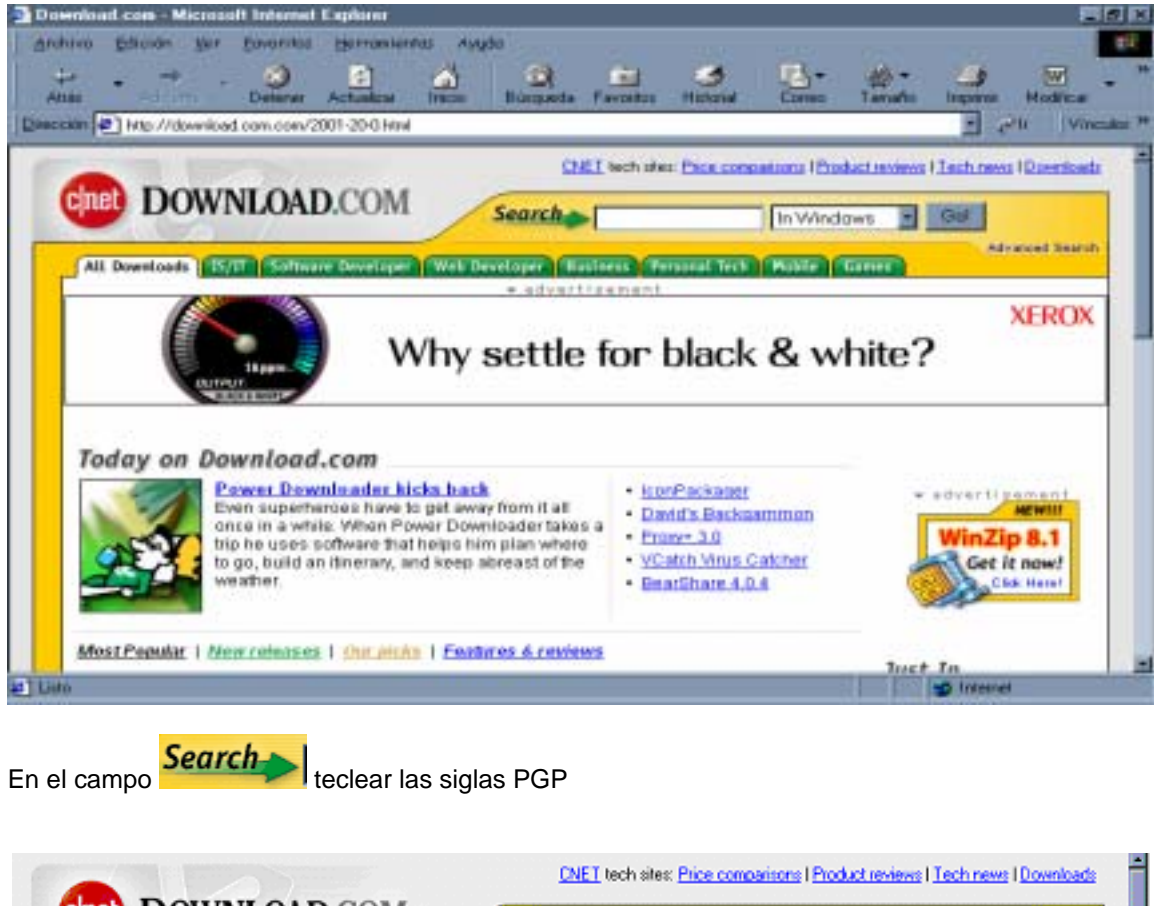

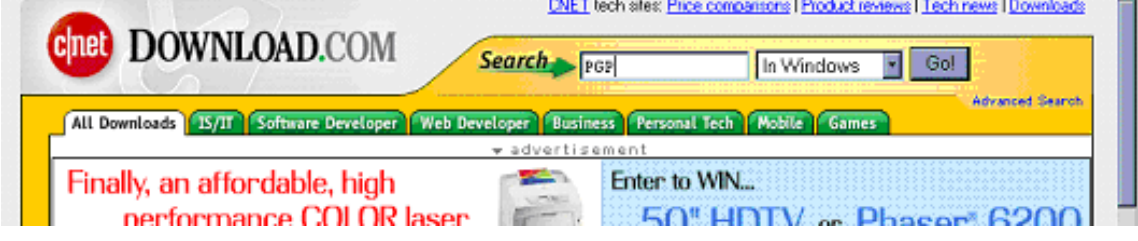

Dar enter y aparecerá la siguiente pantalla:

| and the second second se | et desires there Binger                                    | de Fanistic Historia        | Espent 1       | warden anger      | Maddan             |
|----------------------------------------------------------------------------------------------------|------------------------------------------------------------|-----------------------------|----------------|-------------------|--------------------|
| In E Hits //download com co                                                                                                    | er/3120-20-0 Hinl/7d=PGPSig=d-2001                         |                             |                | 1                 | Pr Y               |
| DOWNLO                                                                                                    | ID CON                                                     | CHEI fech elles Pice pano   | amone (Product | strates I Lach to | cess I D pevelos   |
| DOWNLO                                                                                                    | AD.COM Search                                              |                             | In Windows     | - Gal             |                    |
| All Downlands   Born St                                                                                                    | Teare Developer Web Developer                              | Bastress Personal Terry     | William Sar    | -                 | Advanced Sear      |
| Spensor of web results<br>+ Bay PGP Personal Se<br>+ Actic Saft way to use<br>+ Encryption Software<br>CritET + Downloads + Wea                                                                                                    | contre 7.03 . 539,95<br>PGP: Alternative<br>RomwledgeStorm |                             |                |                   |                    |
| and a second second                                                                                                    |                                                            |                             |                | Found JB Ling     | trown to a second  |
| Search results                                                                                                    |                                                            |                             |                | + President       | up 1 2 Meet        |
| Search results                                                                                                    | Alficenses Alfile sizes                                    | Al cotegones                | 3              | Upperate          | us 1 <u>2 Newl</u> |
| Search results<br>Filter by ALCSs<br>Re-cont by Name                                                                                                    | All frames All file stress                                 | Al colegones<br>User colleg | Downshouth     | Update            | us 1 <u>2 Nort</u> |

Buscar y seleccionar el programa PGP freeware 7.0.3, dar Enter (Nota: Si se tiene la versión XP de Windows, se recomienda usar la versión 8)

| a fueran Ber Desauter Deur                                                                                                    | Alani com a Michaelli Internet Exploren<br>Na Edician Ber Forentis Interneteria Angla |                        |            |                |
|----------------------------------------------------------------------------------------------------|---------------------------------------------------------------------------------------|------------------------|------------|----------------|
|                                                                                                    |                                                                                       | eda Favoritos Historia | Cores Tara | te tepres Mode |
| PUP-ICO 0.95<br>Enclopi pour ICD messages with this<br>privace utility.<br>05: Windows 85/96/WT/2000<br>File Size: 15748<br>License: Free                                                                                              | 02/96/2001                                                                            | 833 3<br>12 volue      | 14,835     | Descinations   |
| PGP SafeBulk 1.0<br>Send networ enal restragen to large<br>lats of recipients.<br>DS: Windows 25/30/WT<br>File Stars (55/33)<br>License: Free to ty                                                                                    | 01/28/2880                                                                            |                        | 2,726      | Durnisal.com   |
| PiPt myones 7.6.) pop<br>ProteCula enailhon waathobed<br>viewing<br>05: Window 95/96/WT/2001<br>File Size 7.5/HE<br>License: Free                                                                                                    | 02/20/2001                                                                            | 523 3<br>231 value     | 315,481    | E Reentaatinee |
| Her Bot 1,61 peop proc<br>Access radiple a-mail accounts, use<br>comprehensive lifering, potent your<br>letters with another DF and more<br>DS: Windows 55/500.Her/117(200)<br>File Size: 2:37HB<br>Libernet: Files to by, \$25 to buy | 08/12/2062                                                                            |                        | 128,139    | Deveload zon   |
| Sever Triple Encryption Small<br>Client 2.1                                                                                                    | 12/13/2000                                                                            | 785 G                  | 21.229     | E Download now |

Entraremos a la siguiente pantalla en donde daremos inicio al proceso de descarga del software, dando click sobre las palabras "Download Now"

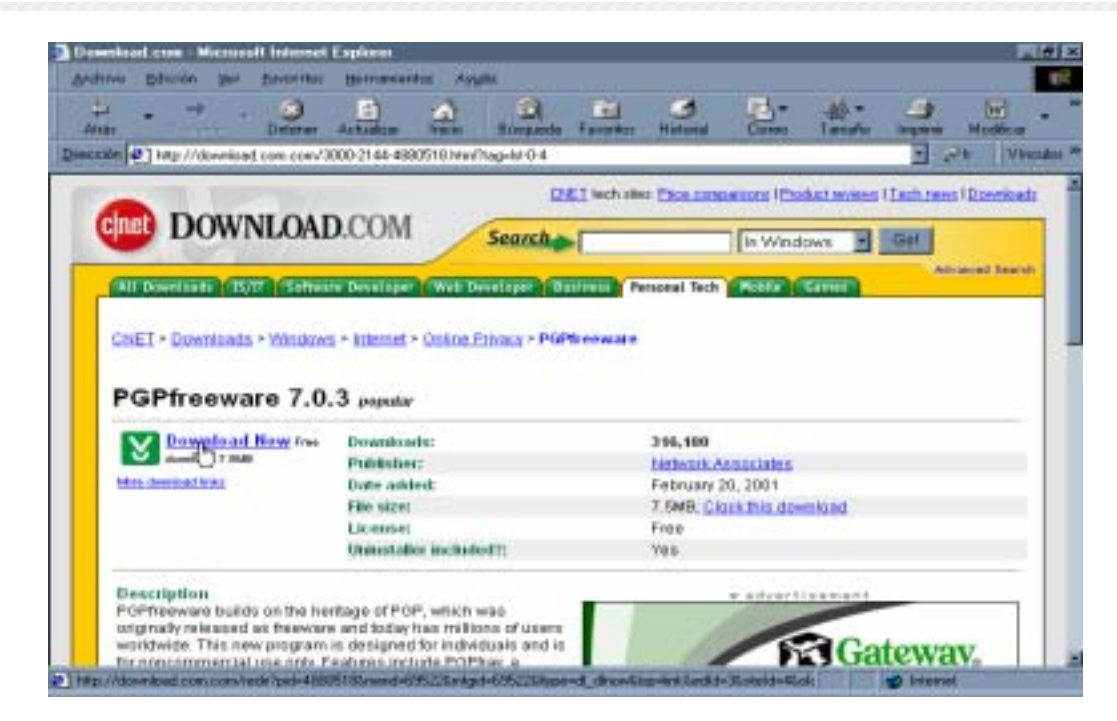

## Aparecerán los siguientes mensajes

| Descarga de archivos | ×                                                                                                    |
|----------------------|----------------------------------------------------------------------------------------------------|
|                      | Ha decidido descargar un archivo de este lugar.<br>PGPFW703.zip de download.nai.com<br>¿Qué desea hacer con este archivo?                                             |
|                      | <ul> <li>Abrir este archivo desde su ubicación actual</li> <li>Guardar este archivo a disco</li> <li>Freguntar siempre antes de abrir este tipo de archivo</li> </ul> |
|                      | Aceptar Cancelar <u>M</u> ás información                                                                                                    |

Por default nos indica que se guarde el archivo en disco, no cambiar esta opción y dar click en el botón <u>Aceptar</u>, nos mostrará el siguiente mensaje

4

| Guardar como               |               |   |          |          |                | ? ×      |
|----------------------------|---------------|---|----------|----------|----------------|----------|
| Guardar <u>e</u> n:        | 🔄 Archivos    | - | <b>E</b> | <u>*</u> |                |          |
| 0ct_2002                   |               |   |          |          |                |          |
|                            |               |   |          |          |                |          |
|                            |               |   |          |          |                |          |
|                            |               |   |          |          |                |          |
|                            |               |   |          |          |                |          |
| Nombre del archivo         | PGPEW/703 zin |   |          | I F      | Guarda         |          |
|                            |               |   | _        |          | <u>u</u> uaiua | <u> </u> |
| Guardar como <u>t</u> ipo: | WinZip File   |   | -        |          | Cancela        | ar       |
|                            |               |   |          |          |                |          |

Aquí indicaremos en qué carpeta de nuestra PC deseamos guardar el programa, posteriormente dar click en el botón Guardar y aparecerá una pantalla indicando el avance de descarga

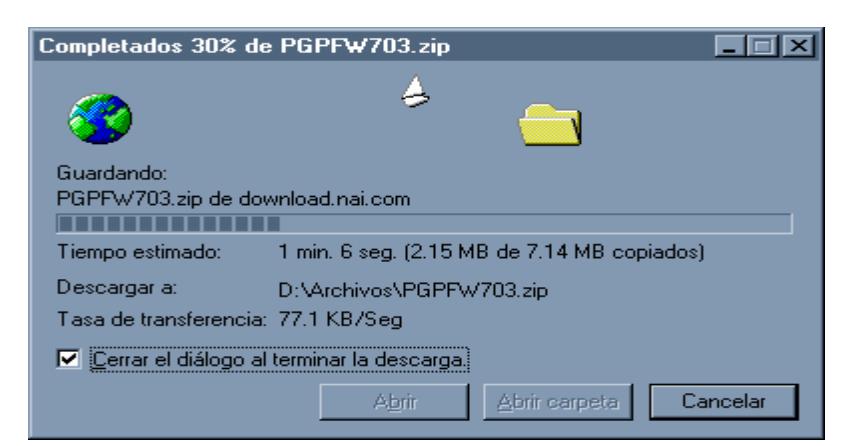

Al terminar la descarga se cerrará el cuadro de diálogo, siempre y cuando esté activado, en caso

contrario dar click en el botón contrario dar click en el botón que aparecerá en la parte inferior derecha y cerrar la conexión con Internet.

| Descarga completa         |                            |
|---------------------------|----------------------------|
| Descarga cor              | mpleta                     |
| Guardado:                 |                            |
| PGPFW703.zip de downle    | oad.nai.com                |
|                           |                            |
| Descargado: 7.            | 14 MB en 1 min. 33 seg.    |
| Descargaria: D:           | \Archivos\PGPFW703.zip     |
| Tasa de transferencia: 78 | 3.6 KB/Seg                 |
| Cerrar el diálogo al ter  | minar la descarga.         |
|                           | Abrir Abrir carpeta Cerrar |

# II. Cómo instalar la aplicación PGP

Dependiendo del equipo de cómputo y la versión del sistema operativo, el programa lo instalará automáticamente al ejecutar la descompactación del archivo que se bajó de Internet.

La primera vez que se crea una llave privada, el Administrador instala el producto PGP, el cual es de uso libre conforme a lo declarado por Integraciones Administrativas. Siguiendo los pasos de la instalación de PGP, la aplicación le pedirá ingresar una frase secreta o un "passphase" para poder crear una llave privada, el Administrador deberá crear la llave privada SIN ingresar una contraseña (passphase) ni su confirmación.

Procedimiento:

Localizar el archivo descargado PGP que lleva la extensión .exe

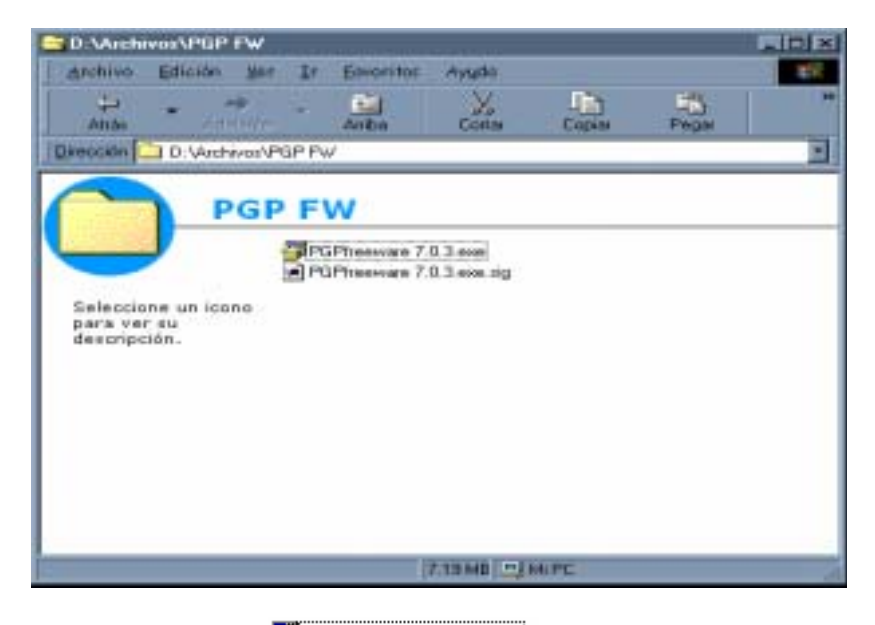

Dar doble click sobre el ejecutable <sup>TCPGPfreeware 7.0.3.exe</sup> y aparecerá una secuencia de mensajes

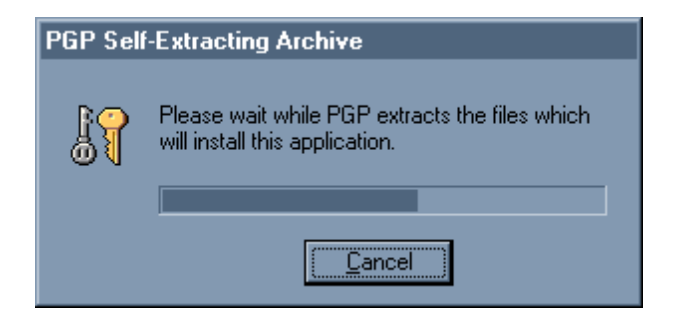

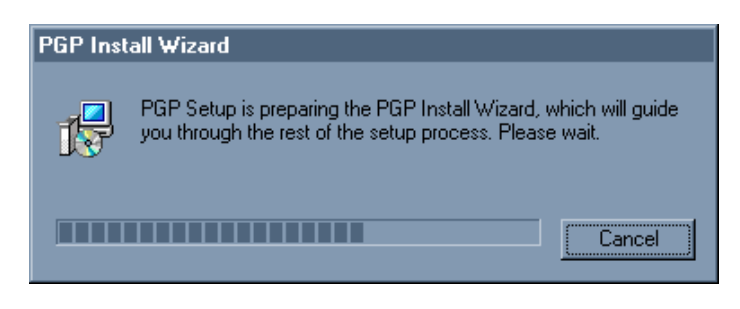

Al terminar la secuencia de mensajes aparecerá la pantalla de bienvenida

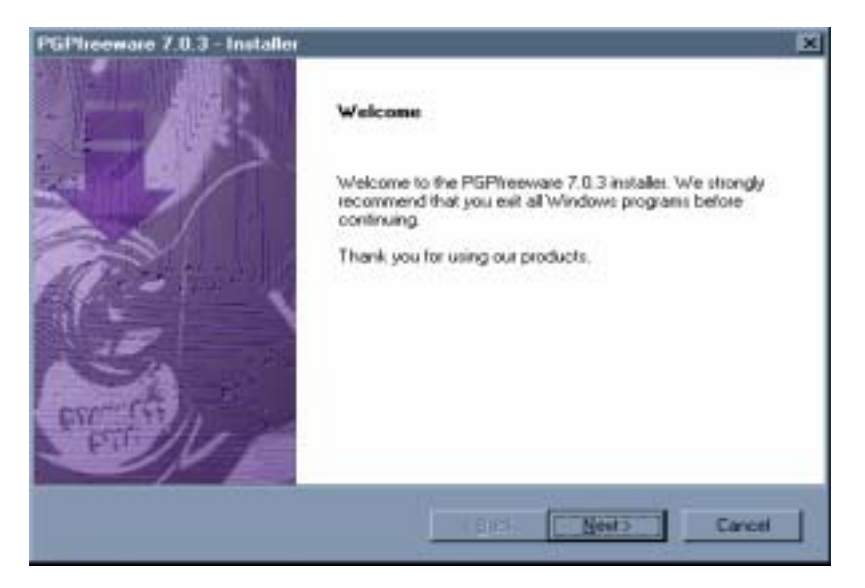

Dar click en el botón y aparecerá un mensaje de Acuerdo de uso de Licencia

| PGPtreeware 7.0.3 - Installer                                                                                                    | X |
|----------------------------------------------------------------------------------------------------|---|
| License Agreement                                                                                                    |   |
| Please read the following license agreement carefully.                                                                                                    |   |
| Press the PAGE DOWN key to see the rest of the agreement.                                                                                                    |   |
|                                                                                                    |   |
| Network Associates Fineware End User License Agreement  [Non-Commercial Use and Distribution Only]                                                                                                    |   |
| NOTICE TO ALL USERS: CAREFULLY READ THE FOLLOWING LEGAL AGREEMENT (<br>"AGREEMENT"), FOR THE LICENSE OF SPECIFIED SOFTWARE ("SOFTWARE") BY<br>NETWORK ASSOCIATES TECHNOLOGY COMPANY, INC. ("NETWORK<br>ASSOCIATES"), BY CUCKING THE ACCEPT BUITTON OR INSTALLING THE<br>SOFTWARE, YOU JEITHER AN INDIVIDUAL OR A SINGLE ENTITY) CONSENT TO BE<br>BUIND BY AND BECOME A PARTY TO THIS AGREEMENT. IF YOU DO NOT AGREE<br>TO ALL OF THE TERMS OF THIS AGREEMENT, CUCK THE BUTTON THAT |   |
| Do you accept all the terms of the preceding License Agreement? If you choose No, the<br>setup will close. To install PGP, you must accept this agreement.                                                                                                    |   |
| Kack Yes No                                                                                                    |   |
| ar click en el botón                                                                                                    |   |

7

| View the Rea                 | d Me for PGPheeware                                  | 7.0.3                                              |       |          |
|------------------------------|------------------------------------------------------|----------------------------------------------------|-------|----------|
|                              |                                                      |                                                    |       |          |
| PGP<br>for Wind              | Freeware Version 7.0.<br>lows 95, 98, Millenium      | 3 ReadMe<br>, NT, and 2000                         |       | -        |
| Copyrigh<br>Technoli         | t (c) 1990-2001 by Nel<br>ogy, Inc., and its Affilia | tworks Associates<br>ted Companies.                |       |          |
| 1 '                          | unights Neserved.                                    |                                                    |       |          |
| Thank you fille contains     | ar using Network Asso                                | ciates' products. This Re<br>exarding PGP. Network | eadMe |          |
| Associates s<br>entire docum | trongly recommends the                               | hat you read this                                  |       |          |
|                              |                                                      |                                                    |       | <u>.</u> |
|                              |                                                      |                                                    |       | -        |
|                              |                                                      |                                                    |       |          |

Dar click en el botón

Por default aparecerá marcada la opción de • Yes, I already have keyrings, debemos seleccionar la opción • No, I'm a New User como se muestra en la siguiente pantalla

| GPfreeware 7.0.3 - Installer        |                       |        | ×      |
|-------------------------------------|-----------------------|--------|--------|
| Uzer Type                           |                       |        |        |
|                                     |                       |        |        |
|                                     |                       |        |        |
| Do you already have PGP keyrings yo | ou would like to use? |        |        |
|                                     |                       |        |        |
| Yes, Lakeady have keyrings.         |                       |        |        |
| No, I'm a New User                  |                       |        |        |
|                                     |                       |        |        |
|                                     |                       |        |        |
|                                     |                       |        |        |
|                                     |                       |        |        |
|                                     |                       |        |        |
|                                     |                       |        |        |
|                                     |                       |        |        |
|                                     |                       |        |        |
|                                     | < Back                | Next > | Cancel |
|                                     |                       |        |        |
|                                     |                       |        |        |
| Next >                              |                       |        |        |

Dar click en el botón para seleccionar el Fólder Destino para la Instalación del Directorio

| Setup will ins                   | tall PGPfreeware 7.0.3               | 3 in the following fo   | lder.               |                 |  |
|----------------------------------|--------------------------------------|-------------------------|---------------------|-----------------|--|
| To install to the select another | nis folder, click NEXT<br>er folder. | . To install to a diffe | erent folder, click | BROWSE and      |  |
|                                  |                                      |                         |                     |                 |  |
|                                  |                                      |                         |                     |                 |  |
|                                  |                                      |                         |                     |                 |  |
| Destination                      | Folder                               |                         |                     |                 |  |
| C:\\Netw                         | ork Associates\PGP                   | for Windows NT          |                     | B <u>r</u> owse |  |
|                                  |                                      |                         |                     |                 |  |

Si deseamos cambiar el Fólder Destino, pulsar el botón , si lo queremos dejar en la ruta marcada por default dar click en el botón wext y aparecerá la ventana de Selección de Componentes

| Select Components                                                                                                    |                     |                                                  |                   |
|----------------------------------------------------------------------------------------------------|---------------------|--------------------------------------------------|-------------------|
| Choose the components Setup will install.                                                                                                    |                     |                                                  |                   |
| Select the components you want to install,<br>install.                                                                                                    | , and clear the c   | omponents you do not                             | want to           |
| <ul> <li>PGPnet Personal Firewall/IDS/VP1</li> <li>PGP Plugin for Microsoft Outlook</li> <li>PGP Plugin for Microsoft Outlook E</li> <li>PGP Plugin for Qualcomm Eudora</li> <li>PGP Plugin for ICQ</li> <li>PGP Documentation</li> </ul> | N<br>xpress         | This component ind<br>core PGP Key Man<br>files. | ludes the agement |
| Space Required on C:<br>Space Available on C:                                                                                                    | 11127 K<br>669120 K |                                                  |                   |

Dar click en el botón

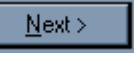

y aparecerá la pantalla para comenzar a copiar los archivos

| F         | PGPfreeware 7.0.3 - Installer                                                                                                    |
|-----------|----------------------------------------------------------------------------------------------------|
|           | Start Copying Files                                                                                                    |
|           | Review settings before copying files.                                                                                                    |
|           | Setup has enough information to start copying the program files. If you want to review or<br>change any settings, click Back. If you are satisfied with the settings, click Next to begin<br>copying files.<br>Current Settings:<br>Date:<br>- 9-10-2002<br>Product:<br>- 9-GPfreeware 7.0.3<br>Install Type:<br>- As a New user to PGP, we welcome you and<br>thank you for choosing our product.<br>Operating System: |
|           | - Microsoft Windows NT 4.0 Service Pack 6<br>Selected Components:                                                                                                    |
|           |                                                                                                    |
|           | pgp.com                                                                                                    |
|           | < <u>B</u> ack <u>Next&gt;</u> Cancel                                                                                                    |
|           |                                                                                                    |
| click e   | PGPfreeware 7.0.3 - Installer<br>PO you know what you're missing?<br>PGP Personal Security, the retail version of this<br>product, provides many additional benefits:                                                                                                    |
|           | PGPdisk PR PK PK                                                                                                    |
|           | Easy-to-use harddisk encryption that protects your data                                                                                                    |
|           | Personal Firewall/IDS     Industrial strength personal firewall and intrusion detection                                                                                                    |
|           | Technical Support                                                                                                    |
|           | - Contact our support organization for technical support                                                                                                    |
|           | And more                                                                                                    |
|           | Read more about it in this product's Read Me file.<br>We invite you to visit your local software retailer or<br>store.mcafee.com and support PGP by purchasing it.                                                                                                    |
|           | pgp.com < <u>Back</u> Cancel Cancel                                                                                                    |
| r click e | en el botón Next> y aparecerá la pantalla que indica el avance de instalac                                                                                                    |

| PGP Setup is  | performing the request | ed operations. |  |
|---------------|------------------------|----------------|--|
| Installing: F | GP Key Management      | files          |  |
| C:\WINNT\S    | stem32\PGPsc.dll       |                |  |
|               |                        | 37%            |  |
|               |                        |                |  |
|               |                        |                |  |
|               |                        |                |  |

Al terminar la instalación se activará y pulsaremos el botón

| PGPnet Set Adapter                                                           |  |
|------------------------------------------------------------------------------|--|
| Please select the network adapter(s) you want secured/unsecured.             |  |
| [1] Intel(R) PRO/100 VM Network Connection                                   |  |
| Select All     DK     Cancel     Help       Press OK after making selection. |  |
|                                                                              |  |

<u>N</u>ext >

Dar click en el botón y se activará el botón y aparecerán una serie de mensajes, al terminar éstos aparecerá la siguiente pantalla, la cual nos permitirá crear la llave privada de la Institución o Sociedad, es recomendable que se cree en este momento, sin embargo, en caso de decidir hacerlo después, basta con que cancele el proceso pulsando el botón

<u>Cancelar</u> y posteriormente accese a PGP, como se indica en este manual y realice los pasos que a continuación se indican,

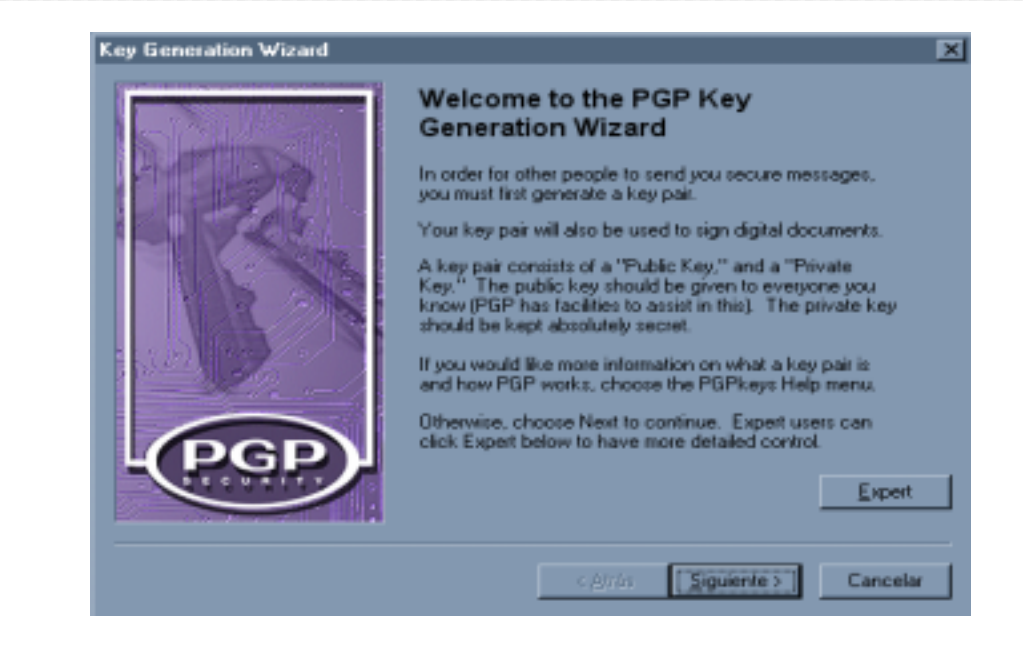

Pulsar el botón

Siguiente >

y aparecerá la siguiente ventana

Asimismo, si usted decidió cancelar la creación de la llave privada al momento mismo de hacer la instalación, cuando decida hacerlo, deberá seguir los pasos que se indican a continuación

| Name and Email                     | Assignment                                                                                                    |
|------------------------------------|----------------------------------------------------------------------------------------------------|
| your correspond                    | ents know that the public key they are using belongs to you.                                                                               |
|                                    |                                                                                                    |
| Euli name:                         |                                                                                                    |
| By associating a<br>correspondents | n email address with your key pair, you will enable PGP to assist your<br>in selecting the correct public key when communicating with you. |
| Email address:                     |                                                                                                    |
|                                    |                                                                                                    |
|                                    |                                                                                                    |
|                                    |                                                                                                    |
|                                    |                                                                                                    |
|                                    |                                                                                                    |
|                                    |                                                                                                    |
|                                    |                                                                                                    |
|                                    | < Attás Siguiente > Car                                                                                                    |
|                                    | - Gun Shrows                                                                                                    |

En el campo <sup>run name.</sup> teclearemos el nombre de la compañía

| A 4                         |                                                                                                    | 1 A                                                                                                    |
|-----------------------------|----------------------------------------------------------------------------------------------------|----------------------------------------------------------------------------------------------------|
| N                           | ame and Emai                                                                                                    | II Assignment<br>r must have a name associated with it. The name and email address let                                                                                                    |
|                             | your correspor                                                                                                    | ndents know that the public key they are using belongs to you.                                                                                                    |
|                             |                                                                                                    |                                                                                                    |
|                             | Full name:                                                                                                    | Seguros Génesis                                                                                                    |
|                             | <u>L</u> air Hamo.                                                                                                    |                                                                                                    |
|                             | By associating<br>correspondent                                                                                                    | g an email address with your key pair, you will enable PGP to assist your<br>ts in selecting the correct public key when communicating with you.                                                                                                    |
|                             | <u>E</u> mail address:                                                                                                    |                                                                                                    |
|                             |                                                                                                    |                                                                                                    |
|                             |                                                                                                    |                                                                                                    |
|                             |                                                                                                    |                                                                                                    |
|                             |                                                                                                    |                                                                                                    |
|                             |                                                                                                    |                                                                                                    |
|                             |                                                                                                    |                                                                                                    |
|                             |                                                                                                    |                                                                                                    |
|                             |                                                                                                    |                                                                                                    |
|                             |                                                                                                    |                                                                                                    |
|                             |                                                                                                    | < Atrás Siguiente > Cancelar                                                                                                    |
|                             |                                                                                                    |                                                                                                    |
|                             |                                                                                                    |                                                                                                    |
|                             |                                                                                                    |                                                                                                    |
| Emai                        | Laddress:                                                                                                    | Siguiente >                                                                                                    |
| <u>E</u> mai                | l address:<br>se                                                                                                    | e dejará en blanco y al pulsar el botón                                                                                                    |
| <u>E</u> mai                | l address:<br>se                                                                                                    | e dejará en blanco y al pulsar el botón                                                                                                    |
| <u>E</u> mai<br>Key G       | l address:<br>se                                                                                                    | e dejará en blanco y al pulsar el botón Siguiente >                                                                                                    |
| <u>E</u> mai<br>Key G       | l address: se                                                                                                    | e dejará en blanco y al pulsar el botón Siguiente >                                                                                                    |
| <u>E</u> mai<br>Key G<br>Na | l address:<br>se<br>ieneration Wiz<br>ame and Emai<br>Every key nair                                                                                                    | e dejará en blanco y al pulsar el botón Siguiente > zard X il Assignment u must have a name associated with it. The name and email address let                                                                                                    |
| <u>E</u> mai<br>Key G<br>Na | l address:<br>se<br>ieneration Wi:<br>ame and Emai<br>Every key pair<br>your correspor                                                                                                    | e dejará en blanco y al pulsar el botón Siguiente > zard il Assignment r must have a name associated with it. The name and email address let ndents know that the public key they are using belongs to you.                                                                                                    |
| <u>E</u> mai<br>Key G<br>Na | l address: Se<br>ieneration Wi:<br>ame and Emai<br>Every key pair<br>your correspor                                                                                                    | e dejará en blanco y al pulsar el botón Siguiente > zard il Assignment r must have a name associated with it. The name and email address let ndents know that the public key they are using belongs to you.                                                                                                    |
| <u>E</u> mai<br>Key G<br>Na | l address: Se<br>ieneration Wit<br>ame and Emai<br>Every key pair<br>your correspor<br>Full name:                                                                                                    | e dejará en blanco y al pulsar el botón Siguiente > zard il Assignment r must have a name associated with it. The name and email address let ndents know that the public key they are using belongs to you. Seguros Génesis                                                                                                    |
| <u>E</u> mai<br>Key G<br>Na | I address: Se<br>ieneration Wi:<br>ame and Emai<br>Every key pair<br>your correspor<br>Eull name:                                                                                                    | e dejará en blanco y al pulsar el botón Siguiente > zard il Assignment r must have a name associated with it. The name and email address let ndents know that the public key they are using belongs to you. Seguros Génesis                                                                                                    |
| <u>E</u> mai<br>Key G<br>Na | I address: Se<br>ieneration Wit<br>ame and Emai<br>Every key pair<br>your correspor<br>Eull name:<br>B. PGP Key                                                                                                    | e dejará en blanco y al pulsar el botón Siguiente > zard  il Assignment r must have a name associated with it. The name and email address let ndents know that the public key they are using belongs to you. Seguros Génesis Generation                                                                                                    |
| <u>E</u> mai<br>Key G<br>Na | I address: Se<br>ieneration Wit<br>ame and Emai<br>Every key pair<br>your correspor<br>Eull name:<br>B, PGP Key                                                                                                    | e dejará en blanco y al pulsar el botón Siguiente > zard  il Assignment r must have a name associated with it. The name and email address let ndents know that the public key they are using belongs to you. Seguros Génesis Generation  In order to take advantage of PGP's email integration features                                                                                                    |
| Emai<br>Key G<br>Na         | address: Se<br>Second Second Sec | e dejará en blanco y al pulsar el botón Siguiente >  zard  il Assignment r must have a name associated with it. The name and email address let ndents know that the public key they are using belongs to you.  Seguros Génesis  Generation  In order to take advantage of PGP's email integration features (and so others can find your key), it is strongly advised that you                                                                                                  |
| <u>E</u> mai<br>Key G<br>Na | i address: Se<br>Second Second S | e dejará en blanco y al pulsar el botón Siguiente >  zard  il Assignment r must have a name associated with it. The name and email address let ndents know that the public key they are using belongs to you.  Seguros Génesis  Generation  In order to take advantage of PGP's email integration features (and so others can find your key), it is strongly advised that you enter an email address.                                                                          |
| <u>E</u> mai<br>Key G<br>Na | ieneration Wiz<br>ame and Emai<br>Every key pair<br>your correspor<br>Eull name:<br>B<br>PGP Key<br>E                                                                                                    | e dejará en blanco y al pulsar el botón Siguiente >  zard  il Assignment r must have a name associated with it. The name and email address let ndents know that the public key they are using belongs to you.  Seguros Génesis  Generation  In order to take advantage of PGP's email integration features (and so others can find your key), it is strongly advised that you enter an email address.                                                                          |
| Emai<br>Key G<br>Na         | ieneration Wiz<br>ame and Emai<br>Every key pair<br>your correspor<br>Eull name:<br>B<br>PGP Key<br>E                                                                                                    | e dejará en blanco y al pulsar el botón Siguiente > zard × il Assignment r must have a name associated with it. The name and email address let ndents know that the public key they are using belongs to you. Seguros Génesis Generation × In order to take advantage of PGP's email integration features (and so others can find your key), it is strongly advised that you enter an email address. Continue without entering an email address?                               |
| Emai<br>Key G<br>Na         | address: Se<br>Second Second Sec | e dejará en blanco y al pulsar el botón Siguiente > zard  il Assignment r must have a name associated with it. The name and email address let ndents know that the public key they are using belongs to you. Seguros Génesis Generation In order to take advantage of PGP's email integration features (and so others can find your key), it is strongly advised that you enter an email address. Continue without entering an email address?                                  |
| Emai                        | address: Se<br>Second Second Sec | e dejará en blanco y al pulsar el botón<br>zard<br>il Assignment<br>r must have a name associated with it. The name and email address let<br>ndents know that the public key they are using belongs to you.<br>Seguros Génesis<br>Generation<br>In order to take advantage of PGP's email integration features<br>(and so others can find your key), it is strongly advised that you<br>enter an email address.<br>Continue without entering an email address?<br>Si No        |
| <u>E</u> mai<br>Key G<br>Na | address: Se<br>Second Second Sec | e dejará en blanco y al pulsar el botón<br>zard Si Assignment<br>r must have a name associated with it. The name and email address let<br>ndents know that the public key they are using belongs to you.<br>Seguros Génesis<br>Generation S<br>In order to take advantage of PGP's email integration features<br>(and so others can find your key), it is strongly advised that you<br>enter an email address.<br>Continue without entering an email address?<br>Si No         |
| <u>E</u> mai<br>Key G<br>Na | address: Se<br>Second Second Sec | e dejará en blanco y al pulsar el botón<br>zard Si Assignment<br>r must have a name associated with it. The name and email address let<br>ndents know that the public key they are using belongs to you.<br>Seguros Génesis<br>Generation S<br>In order to take advantage of PGP's email integration features<br>(and so others can find your key), it is strongly advised that you<br>enter an email address.<br>Continue without entering an email address?<br>Si No         |
| Emai                        | address: Se<br>Second Second Sec | e dejará en blanco y al pulsar el botón<br>sard<br>Sid Assignment<br>r must have a name associated with it. The name and email address let<br>ndents know that the public key they are using belongs to you.<br>Seguros Génesis<br>Generation<br>In order to take advantage of PGP's email integration features<br>(and so others can find your key), it is strongly advised that you<br>enter an email address.<br>Continue without entering an email address?<br>Si No       |
| Emai                        | address: se<br>seneration Wiz<br>ame and Emai<br>Every key pair<br>your correspon<br>Eull name:<br>B<br>PGP Key<br>E                                                                                                    | e dejará en blanco y al pulsar el botón<br>zard<br>il Assignment<br>r must have a name associated with it. The name and email address let<br>ndents know that the public key they are using belongs to you.<br>Seguros Génesis<br>Generation<br>In order to take advantage of PGP's email integration features<br>(and so others can find your key), it is strongly advised that you<br>enter an email address.<br>Continue without entering an email address?<br><u>Si</u> No |
| Emai                        | address: se<br>seneration Wiz<br>ame and Emai<br>Every key pair<br>your correspon<br>Eull name:<br>B<br>PGP Key<br>E<br>E                                                                                                    | e dejará en blanco y al pulsar el botón<br>zard<br>il Assignment<br>must have a name associated with it. The name and email address let<br>ndents know that the public key they are using belongs to you.<br>Seguros Génesis<br>Ceneration<br>In order to take advantage of PGP's email integration features<br>(and so others can find your key), it is strongly advised that you<br>enter an email address?<br>Solution without entering an email address?                   |

de e-mail, pulsar el botón y aparecerá la siguiente pantalla

| assphrase Ass<br>Your private ku<br>passokrase se | <b>gnment</b><br>sy will be protected by a p<br>cost and do not write it do | assphrase. It is | important that y | ou keep this         |
|---------------------------------------------------|-----------------------------------------------------------------------------|------------------|------------------|----------------------|
| Your passphra                                     | e should be at least 8 cf                                                   | alacters long a  | nd should contai | 'n                   |
| non-alphabeto                                     | characters.                                                                 |                  |                  |                      |
|                                                   | -                                                                           |                  |                  | ✓ <u>H</u> ide Typin |
| Passphrase:                                       | r                                                                           |                  |                  | -                    |
|                                                   |                                                                             |                  |                  |                      |
|                                                   | Passphrase Quality:                                                         |                  |                  |                      |
|                                                   |                                                                             |                  |                  | _                    |
| Confirmation:                                     |                                                                             |                  |                  |                      |
|                                                   |                                                                             |                  |                  | 2                    |
|                                                   |                                                                             |                  |                  |                      |
|                                                   |                                                                             |                  |                  | _                    |

En esta ventana **NO SE DEBE CAPTURAR EL "PASSPHRASE"**, dar click en el botón Siguiente , aparecerá otra pantalla <u>en la que ind</u>ica que es necesario pulsar el "passphrase",

por favor IGNÓRELA y pulse el botón

| iener<br>assph | stion Wizard<br>rase Problem                                        |
|----------------|---------------------------------------------------------------------|
| You            | passphrase is a potential security hazard because of the following: |
| ≞              | It did not meet the suggested length of 8 characters.               |
|                |                                                                     |
|                |                                                                     |
|                |                                                                     |
|                |                                                                     |
|                |                                                                     |
|                |                                                                     |
|                |                                                                     |
|                |                                                                     |
|                | < Attas Siguente> Cance                                             |

Aparecerá una ventana indicando el proceso de instalación

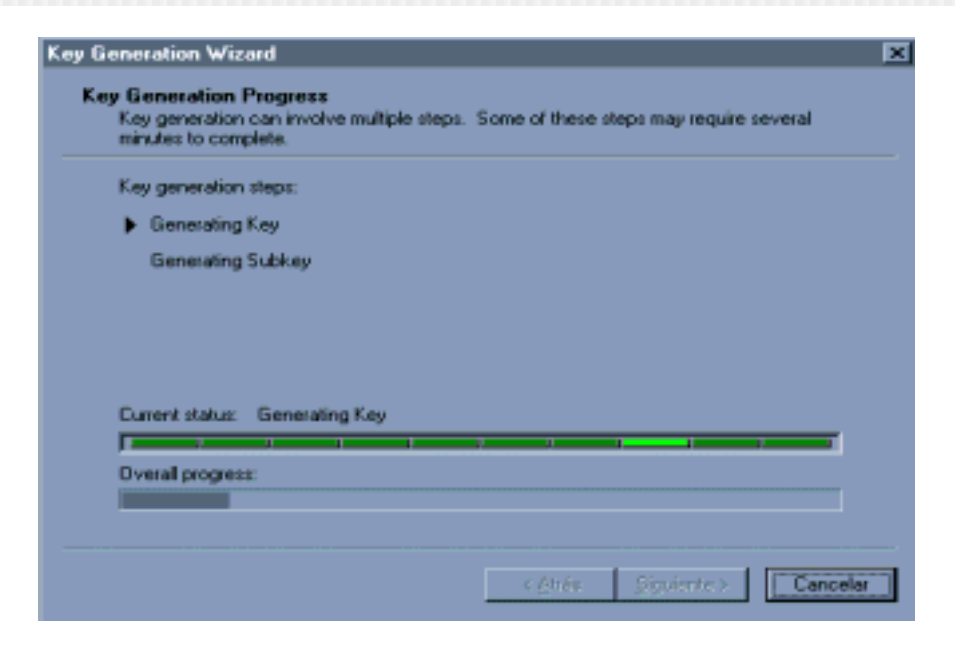

Al terminar el proceso aparecerá la siguiente pantalla

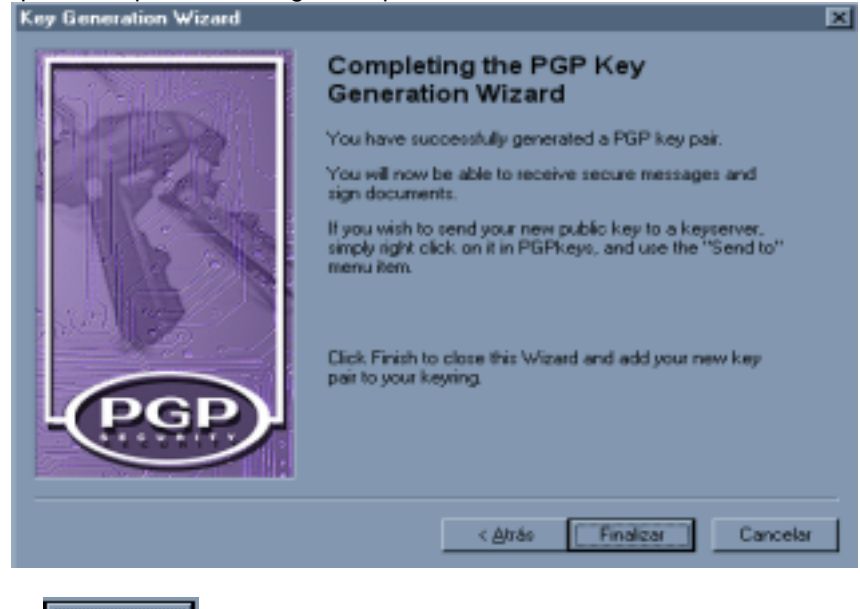

Pulsar el botón Finalizar y aparecerá un último mensaje, en el que se encuentra seleccionada por default la opción de reiniciar su PC

Si usted decidió crear su llave privada en un momento diferente al de la instalación, ya no se presentarán las pantallas de Wizard y tampoco le recomendará reiniciar su equipo, ya que esa recomendación sólo la hace después de haber instalado un software nuevo.

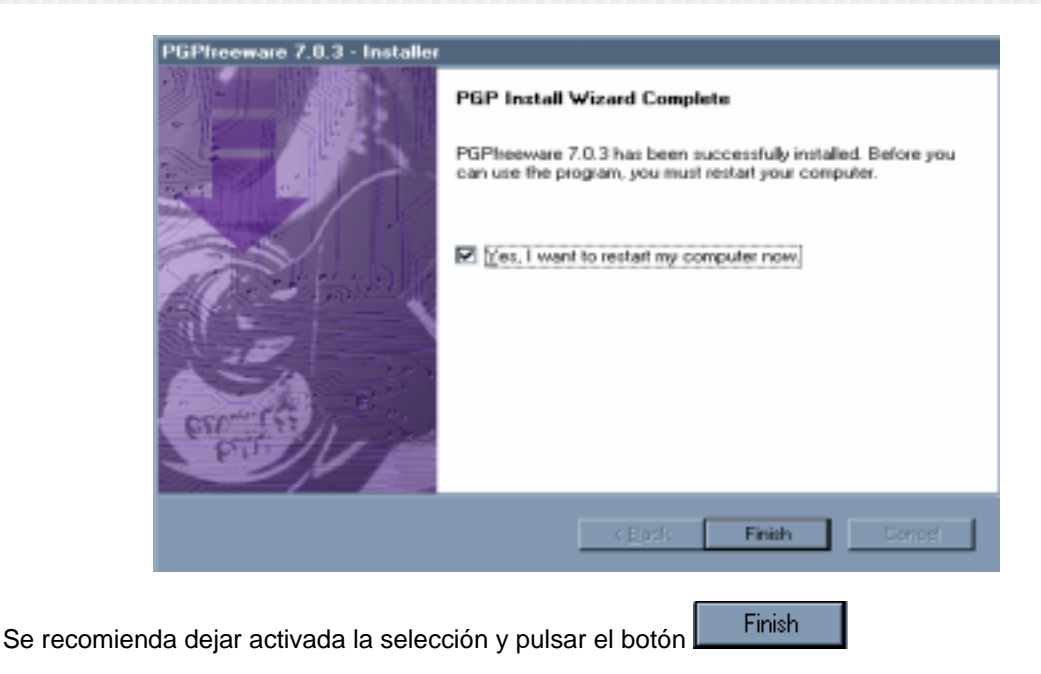

# III. Cómo accesar a PGP para crear una llave nueva

Para accesar a la aplicación, dar click en el botón regionaria que se encuentra en la barra de tareas, seleccione del primer menú de opciones regionaria, en el segundo menú busque y seleccione regionaria en la barra de tareas, en el segundo menú busque y seleccione regionaria en la barra de tareas, en el segundo menú busque y seleccione regionaria en la barra de ta

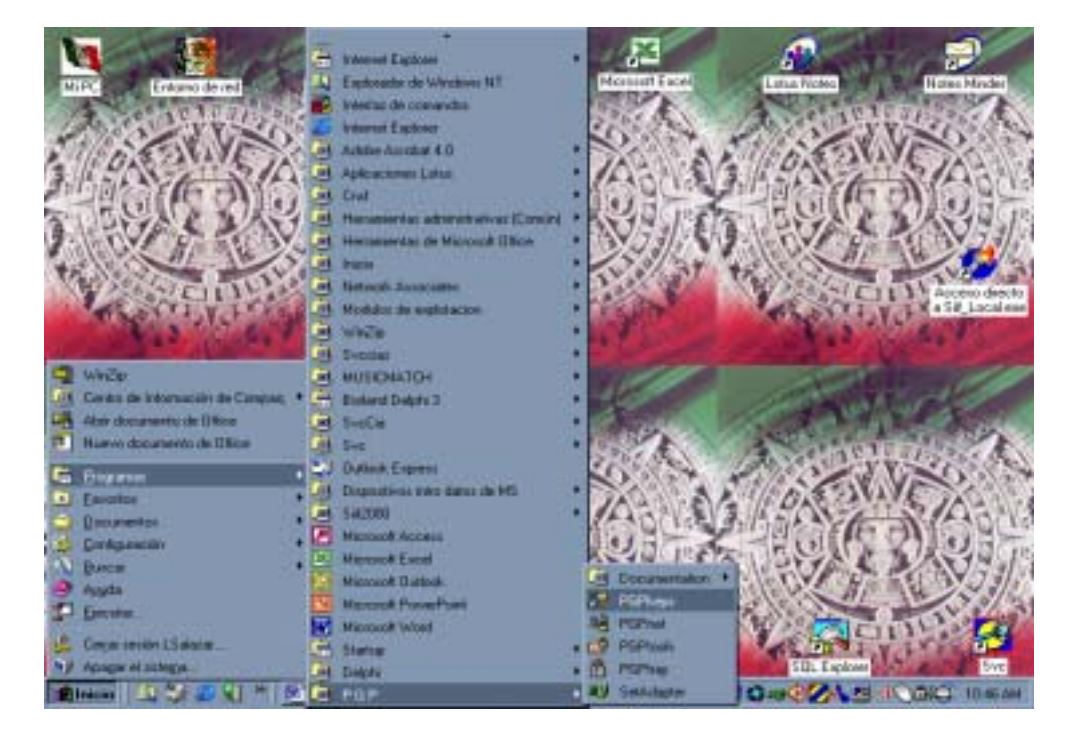

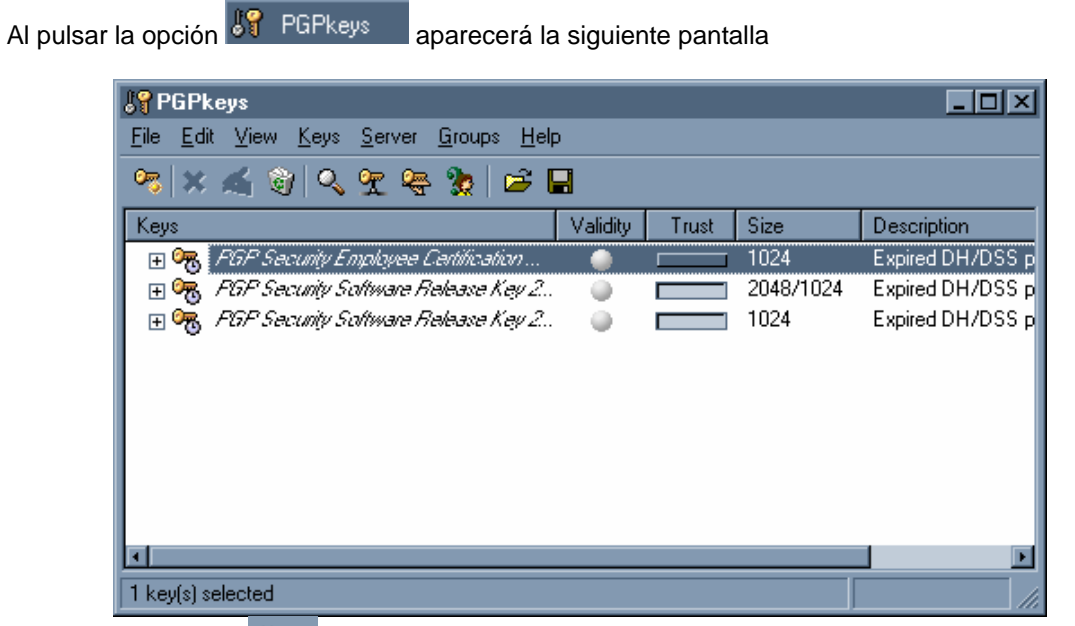

Seleccionar el menú Keys y se desplegará un cuadro de opciones

| 💦 PGPke                   | ys         |                     |                   |               |                  |         |       |           | _ 🗆 ×            |
|---------------------------|------------|---------------------|-------------------|---------------|------------------|---------|-------|-----------|------------------|
| <u>F</u> ile <u>E</u> dit | ⊻iew       | <u>K</u> eys        | <u>S</u> erver    | <u>G</u> roup | s <u>H</u> elp   |         |       |           |                  |
| 🤏 🗶 i                     | <b>4</b> 1 | <u>Sig</u> r<br>Set | 1<br>as Defai     | ılt Kev       | Ctrl+S<br>Ctrl+D |         |       |           |                  |
| Keys                      |            | Add                 |                   |               |                  | alidity | Trust | Size      | Description      |
| 🕀 🔫 🕀                     | °GP Sa     | Ena                 | ble               |               |                  |         |       | 1024      | Expired DH/DSS   |
| 🕀 🔫 🗄                     | -GF Sa     | <br>Disa            | able              |               |                  |         |       | 2048/1024 | Expired DH/DSS ( |
| 🕀 👼 🕂                     | -GF Sa     | Rey                 | oke               |               |                  | •       |       | 1024      | Expired DH/DSS p |
|                           |            | Rev                 | verify Sigr       | natures       |                  |         |       |           |                  |
|                           |            | <u>N</u> ev         | v Key             |               | Ctrl+N           |         |       |           |                  |
|                           |            | Sha                 | re S <u>p</u> lit |               |                  |         |       |           |                  |
|                           |            | l <u>m</u> p-       | ort               |               | Ctrl+M           |         |       |           |                  |
|                           |            | Е <u>ж</u> р        | ori               |               | Ctrl+E           |         |       |           |                  |
| •                         |            | Prop                | perties           |               | Ctrl+l           |         |       |           | Þ                |
|                           |            |                     |                   |               |                  |         |       |           |                  |
|                           |            |                     |                   |               |                  |         |       |           |                  |

Seleccionar la opción New Key... y aparecerá la siguiente pantalla

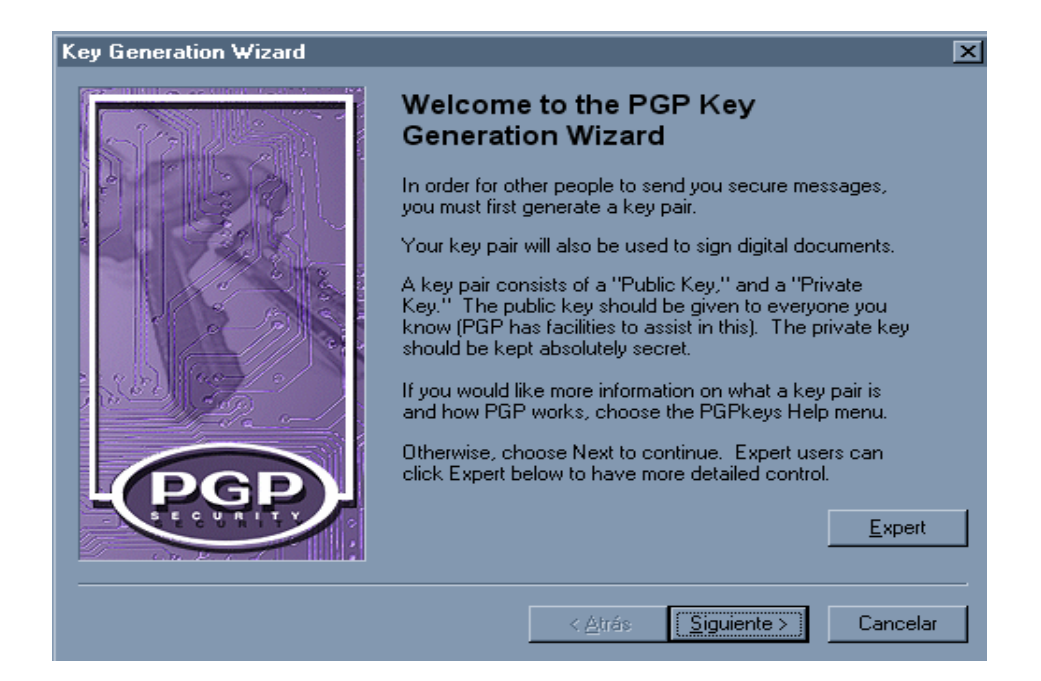

Seguir los pasos descritos a partir de la página 12 de este manual.

# IV. Envío de la llave pública de la Institución o Sociedad a la CNSF

Accesar a la aplicación PGP y seleccione PGPkeys, al pulsar esta opción aparecerá la siguiente pantalla

| age and the second second second second second second second second second second second second second second s | Validity  | Tout  | Size      | Desception      |
|----------------------------------------------------------------------------------------------------|-----------|-------|-----------|-----------------|
| 🗄 🤫 PGP Security Engolater Centification                                                                        | 0         | _     | 1024      | Expired DH/DSS  |
| 🗄 🤫 PGP Security Software Release Key 2.                                                                        | - Q       | _     | 2048/1024 | Expired DH/DSS  |
| H PSP Security Software Robace Key 2.                                                                           | - @       |       | 1024      | Expired DH/DSS  |
| 🗄 🢑 Seguros Génesis                                                                                             | <b>\$</b> | 22223 | 2048/1024 | DH/DSS key pair |
|                                                                                                    |           |       |           |                 |
|                                                                                                    |           |       |           |                 |

En esta pantalla aparecerá resaltada en *letras negritas* la llave de su institución o sociedad, la cual tiene que enviar a la CNSF para ser registrada.

Seleccionar la llave de la institución o sociedad y pulsar el botón derecho del mouse para que se despliegue un catálogo de opciones

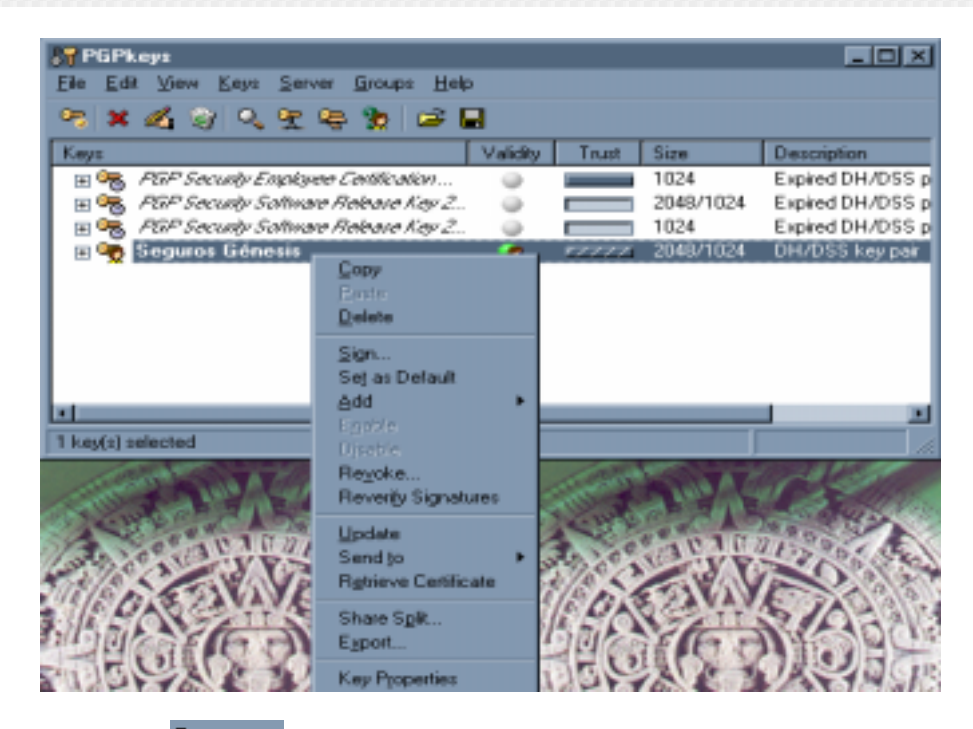

Seleccionar la opción Export... y aparecerá la siguiente pantalla

|                                         |                                                        |       | [7]                         |
|-----------------------------------------|--------------------------------------------------------|-------|-----------------------------|
| Guardar gra                             | Escitorio                                              | · 8 0 |                             |
| Mi PC                                   |                                                        |       |                             |
|                                         |                                                        |       |                             |
|                                         |                                                        |       |                             |
| jombre del archivo                      | Seguros Génesis.asc                                    |       | Guardar                     |
| Nombre del archivo<br>Guardar como (pox | Seguros Génesis asc<br>ASCII Key File (*.asc)          | Ы     | <u>G</u> uardar<br>Cancela  |
| Sontre del archivo<br>Guardar como (pox | Seguroz Génesis asc<br>ASCII Key File (*.asc)<br>ey(s) | 3     | <u>G</u> uardar<br>Cancelar |

En esta pantalla se deberá indicar en los campos Guardar en: y Mombre del archivo: el lugar en que se guardará el archivo y con qué nombre.

Es importante aclarar que el campo Guardar como tipo: e Include Private Key(s) no deben ser modificados, es decir se quedarán con los datos que aparecen por default en la pantalla.

Para cerrar esta aplicación pulse el botón

<u>G</u>uardar

Terminado el proceso deberá enviar a la dirección **admin\_entrega@cnsf.gob.mx** de e-mail la llave pública de su institución o sociedad.

## V. Importar la llave pública de la CNSF

El Administrador de la Comisión Nacional de Seguros y Fianzas enviará al correo electrónico indicado por la Institución o Sociedad la llave pública.

Al recibir el Administrador de la Institución o Sociedad la llave pública de la CNSF deberá importarla para poder realizar la encriptación de sus archivos.

Como primer paso copiar la llave que ha sido enviada por la CNSF en una carpeta de nuestra elección

| 😅 E-Motorcanhio 💷 💷 🖂                  |
|----------------------------------------|
| Anchevo Ediction Yos in Eavontos Awada |
| + + • 🔤 🕺 🖻 🦄                          |
| Anter Anter Cotter Coper Pager         |
| Energian Contestantias                 |
| Intercambio                            |
| (Chickst and                           |
|                                        |
| Child and                              |
| PGP Armored File                       |
| Modificado:<br>09/09/2002 12:01<br>PM  |
| Татраба, 2 КВ                          |
|                                        |
|                                        |
|                                        |
|                                        |
| 1.71 KB [ * ] MIPC                     |

Sobre el archivo, dar click con el botón derecho del mouse y aparecerá un cuadro de diálogo en el cual elegiremos la opción PGP que a su vez mostrará otro cuadro de diálogo.

| 🔁 E:\Intercambio                                              |                                      |     |                  | - D × |
|---------------------------------------------------------------|--------------------------------------|-----|------------------|-------|
| ] <u>A</u> rchivo <u>E</u> dición ⊻er <u>I</u> r <u>F</u> avo | ritos Ay <u>u</u> da                 |     |                  |       |
| Atrás Adelante Arr                                            | iba Cortar                           | Cop | iar Pegar        | »     |
| Dirección 🗀 E:\Intercambio                                    |                                      |     |                  | •     |
| Intercar                                                      | nbio                                 |     |                  |       |
|                                                               | Abrir                                |     |                  |       |
| CNSF.asc<br>PGP Armored File                                  | Vi <u>s</u> ta rapida<br>©Add to Zip |     |                  |       |
| Modificado:                                                   | المَعْقِظِ dd to Cnsf.zip            |     |                  |       |
| 09/09/2002 12:01<br>PM                                        | E <u>n</u> viar a                    | ۲   |                  |       |
| Tamaño: 2 KB                                                  | P <u>G</u> P                         |     | Decrypt & Verify |       |
|                                                               | C <u>o</u> rtar                      |     | <u>W</u> ipe     |       |
|                                                               | <u>C</u> opiar                       | _   |                  |       |
|                                                               | Crear acceso <u>d</u> irecto         |     |                  |       |
|                                                               | Cambjar nombre                       |     |                  |       |
|                                                               | P <u>r</u> opiedades                 |     |                  | _//   |

Dar click en la opción Decrypt & Verify y aparecerá la siguiente pantalla

| Select the key(s) you would like to import to your keyring:         Keys       Validity       Trust       Size <ul> <li>Comision Nacional de Seguros y Fian</li> <li>2048/1024</li> </ul> 2048/1024 <ul> <li>Comision Nacional de Seguros y Fian</li> <li>2048/1024</li> <li>Select All</li> <li>Unselect All</li> <li>Import</li> <li>Cancel</li> </ul>                                                                                                    | 💦 Sele                 | ct key(s)                          |                 |             | ?            | ×    |
|----------------------------------------------------------------------------------------------------|------------------------|------------------------------------|-----------------|-------------|--------------|------|
| Keys       Validity       Trust       Size <ul> <li>Comision Nacional de Seguros y Fian</li> <li>2048/1024</li> <li>2048/1024&lt;</li></ul> | Select t               | he key(s) you would like to import | to your keyring | g:          |              |      |
|                                                                                                    | Keys                   |                                    | Vali            | dity Trust  | Size         | Γ    |
| ✓ ▼       Select All     Unselect All     Import     Cancel                                                                                                    | ÷ 💬                    | Comision Nacional de Seguros y     | Fian 🥥          |             | 2048/1024    |      |
| ✓     ✓       Select All     Unselect All       Import     Cancel                                                                                                    |                        |                                    |                 |             |              |      |
| ▲     ▲       Select All     Unselect All       Import     Cancel                                                                                                    |                        |                                    |                 |             |              |      |
| Image: Select All     Unselect All     Import     Cancel                                                                                                    |                        |                                    |                 |             |              |      |
| Image: Select All     Unselect All     Import     Cancel                                                                                                    |                        |                                    |                 |             |              |      |
| Select All     Unselect All     Import     Cancel                                                                                                    |                        |                                    |                 |             |              |      |
| Select All Unselect All Import Cancel                                                                                                    |                        |                                    |                 |             |              | 2    |
|                                                                                                    |                        | Select All Uns                     | elect All       | Import      | Cancel       |      |
|                                                                                                    |                        |                                    |                 | 7.04.200    | <u>_</u>     | -    |
|                                                                                                    |                        |                                    |                 |             |              |      |
| Import y la llava pública de la CNSE aparacerá deptre de PCKov                                                                                                    | ar al batán <u>I</u> n | nport                              |                 | paracará de | ontro do PCk | Cove |

| <b>S</b> PGPkeys                                                                       |          |       |           |                  |
|----------------------------------------------------------------------------------------|----------|-------|-----------|------------------|
| <u>File E</u> dit <u>V</u> iew <u>K</u> eys <u>S</u> erver <u>G</u> roups <u>H</u> el; | D C      |       |           |                  |
| 🤏   X 🔏 🌒 🔍 🛫 😓 🖆 I                                                                    |          |       |           |                  |
| Keys                                                                                   | Validity | Trust | Size      | Description      |
| 🕀 🗁 Comision Nacional de Seguros y Fian                                                |          |       | 2048/1024 | DH/DSS public ke |
| 🔄 🕀 🔫 FGP Security Employee Certification                                              |          |       | 1024      | Expired DH/DSS p |
| 🔄 🗄 🛞 FGP Security Software Release Key 2                                              |          |       | 2048/1024 | Expired DH/DSS p |
| 🔄 🗄 🛞 FGP Security Software Release Key 2                                              |          |       | 1024      | Expired DH/DSS p |
| 🕀 👾 Seguros Génesis                                                                    | ٠        | 1777. | 2048/1024 | DH/DSS key pair  |
|                                                                                        |          |       |           |                  |
|                                                                                        |          |       |           |                  |
|                                                                                        |          |       |           |                  |
|                                                                                        |          |       |           |                  |
|                                                                                        |          |       |           |                  |
|                                                                                        |          |       |           | <u> </u>         |
|                                                                                        |          |       |           |                  |

# ΝΟΤΑ

- 🗄 🏆 Este icono aparecerá cuando se trate de una llave privada
- 🗄 👦 Este icono aparecerá cuando se trate de una llave pública

## VI. Envío de llave privada de la Institución o Sociedad a otra PC de la misma Institución o Sociedad

Pueden ser diversas personas las que requieran encriptar en su propia máquina con la misma llave privada de la Institución o Sociedad. Para poder cumplir esa funcionalidad, se debe instalar el PGP en dichos equipos e importar la llave pública de la CNSF y la privada de la Institución o Sociedad. Para esto último, primero deberá exportar la llave privada de la Institución o Sociedad, para lo cual deberá seguir las siguientes instrucciones.

Como primer paso es necesario accesar la pantalla de BPGPkeys en la que ya aparece la llave privada.

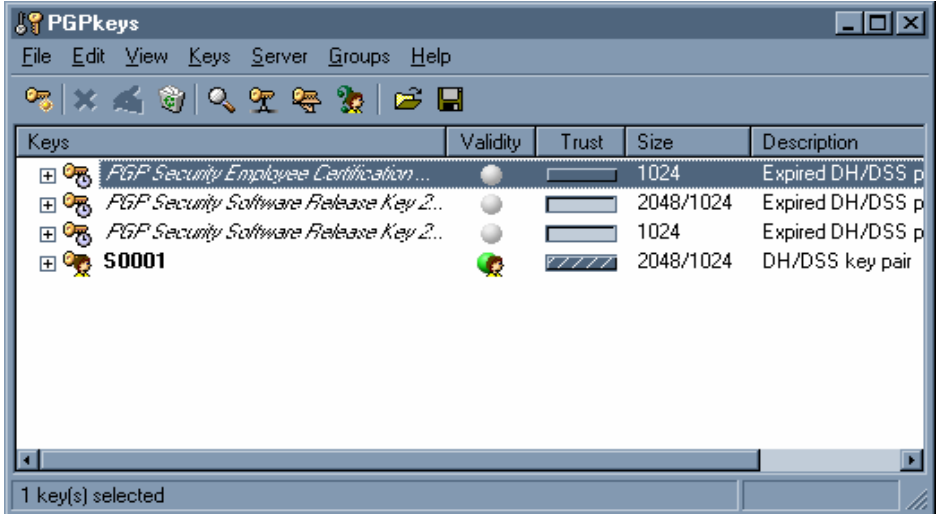

En esta pantalla aparecerá resaltada en *letras negritas* la llave de su institución o sociedad, selecciónela y pulse el botón derecho del mouse para que se despliegue un catálogo de opciones

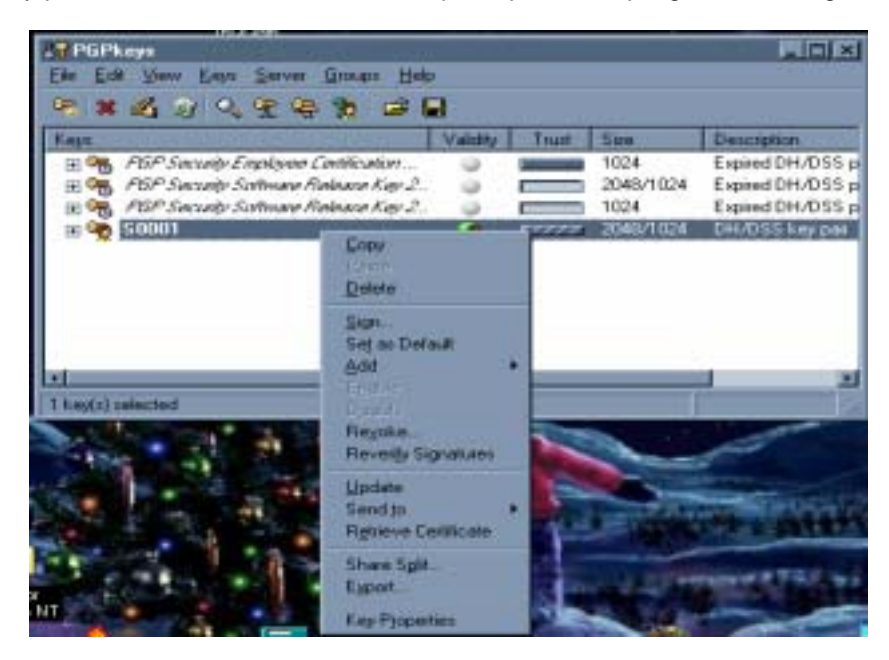

Seleccione la opción Export... y aparecerá la siguiente pantalla

| xport Key to File                                  |                        |       | ?×        |
|----------------------------------------------------|------------------------|-------|-----------|
| Guardar <u>e</u> n:                                | Personal               | · 🗈 💣 | <b>II</b> |
| Mimúsica<br>Mis imágenes<br>My eBooks<br>Pgp       |                        |       |           |
| Nombre del archivo:                                | 50001.asc              |       | Guardar   |
| Guardar como jipo:                                 | ASCII Key File (".asc) | ×     | Cancelar  |
| ☐ Include Private Kr<br>✓ Include <u>6</u> 0 Exten | sions                  |       |           |

En esta pantalla se deberá indicar en los campos Guardar en: y Mombre del archivo: el lugar en que se guardará el archivo y con qué nombre.

Es importante aclarar que el campo Guardar como tipo: no debe ser modificado, es decir se quedará con los datos que aparecen por default en la pantalla.

| Y ACTIVAR el campo 🗳 | [Include <u>P</u> rivate Key(s] | como se muestra en l | la siguiente pantalla |
|----------------------|---------------------------------|----------------------|-----------------------|
|----------------------|---------------------------------|----------------------|-----------------------|

| Export Key to File                                          |                        |   |            | [               | ? × |
|-------------------------------------------------------------|------------------------|---|------------|-----------------|-----|
| Guardar <u>e</u> n:                                         | 🔁 Personal             | • | <b>e</b> 💣 |                 |     |
| ☐ Mimúsica<br>☐ Mis imágenes<br>☐ My eBooks<br>☐ Pgp        |                        |   |            |                 |     |
| <u>N</u> ombre del archivo                                  | : \$0001.asc           |   |            | <u>G</u> uardar | ]   |
| Guardar como <u>t</u> ipo:                                  | ASCII Key File (*.asc) |   | •          | Cancelar        | 1   |
| I✓ Include <u>P</u> rivate I<br>I✓ Include <u>6</u> .0 Exte | Key(s)<br>nsions       |   |            |                 | _   |

ya que precisamente, esta alternativa marca la diferencia para que se exporte como llave privada o pública

<u>G</u>uardar

Para cerrar esta aplicación pulse el botón

El archivo que se generó, deberá copiarse en la computadora a la que deseamos importar la llave privada de la Institución o Sociedad.

Una vez que se haya instalado PGP sin haber creado ninguna llave privada, deberá seleccionar desde el explorador de Windows el archivo (dar doble click) en el que exportó la llave privada y aparecerá la siguiente pantalla

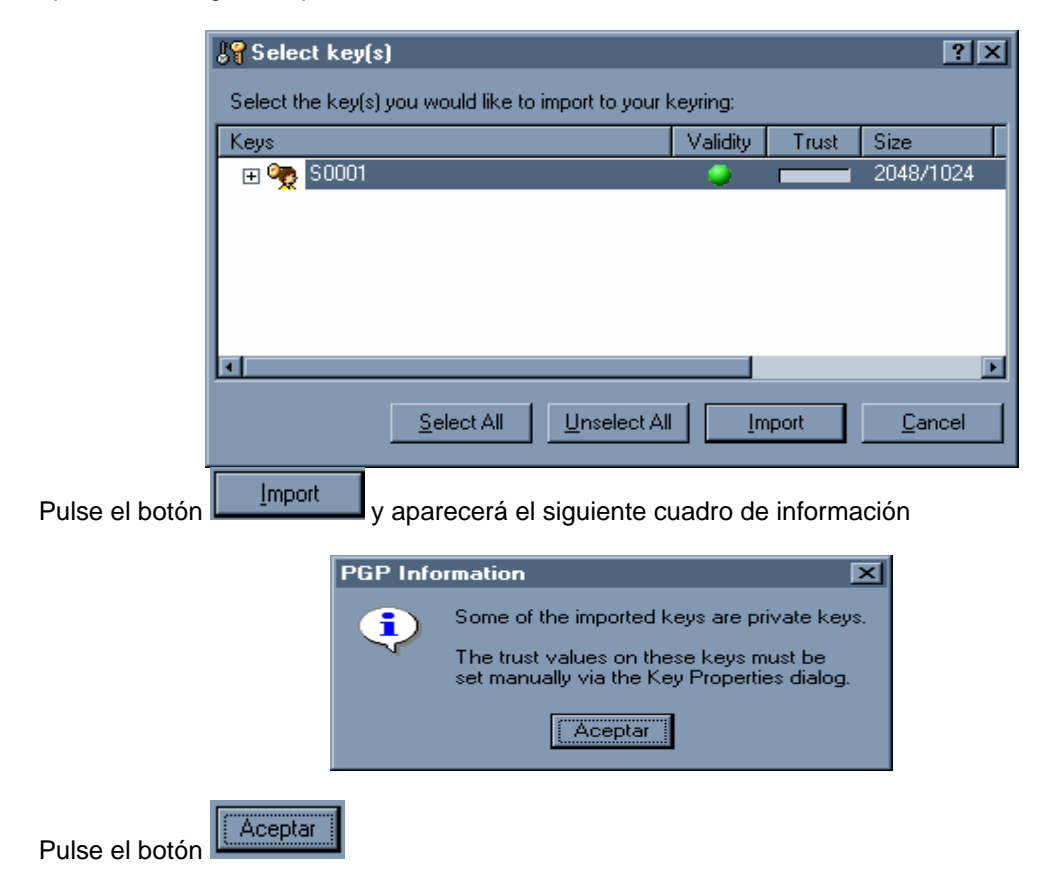

Para confirmar como llave privada la que acabamos de importar, deberá ingresar nuevamente a la pantalla de **PGPkeys** dar click con el botón derecho del mouse sobre la llave de nuestra compañía y aparecerá la siguiente pantalla

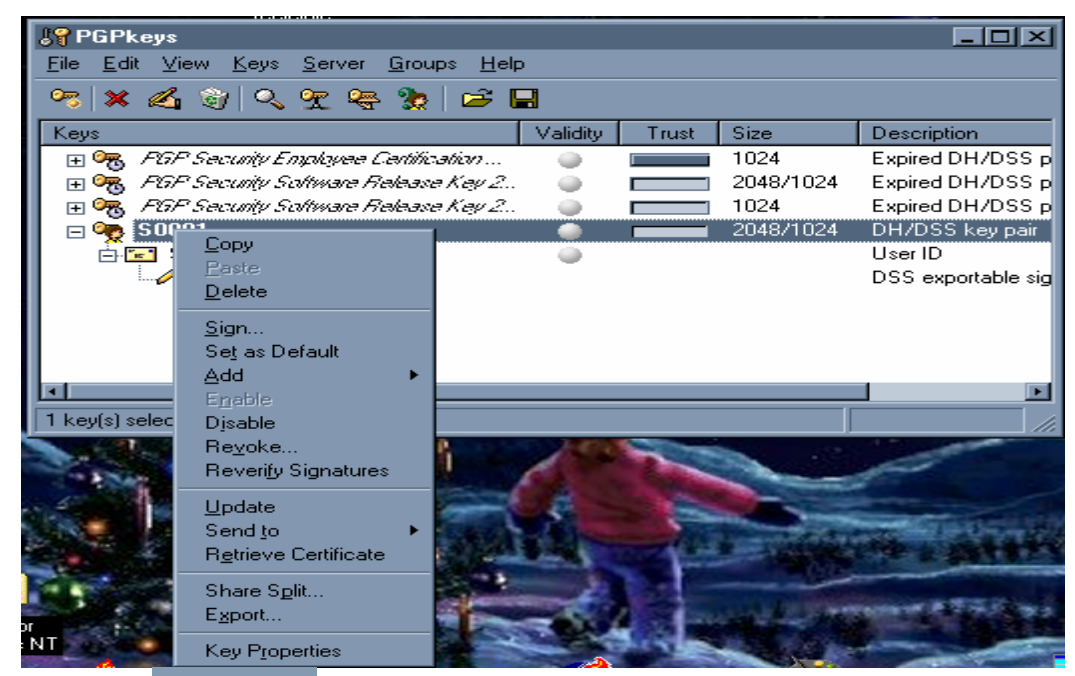

Pulse la opción Key Properties y aparecerá la siguiente pantalla

| General Sublu  | eys         |                   |             |
|----------------|-------------|-------------------|-------------|
| 10             | DATE: STORE |                   |             |
| Tupe           | DH/DSS      |                   |             |
| Size           | 2048/1024   |                   |             |
| Created        | 07/01/2003  |                   |             |
| Excises        | Never       |                   |             |
| Coher          | CAST        | -                 |             |
| -+             | E. Fachlad  |                   |             |
|                | Evapled     | Change            | Eassphrase  |
| Eingesprint    |             |                   |             |
| chatter        | hydraulic   | shamrock          | glossary    |
| dvielling      | distortion  | skydive           | hazardous   |
| seabild        | dinosaur    | jawbone<br>chipel | pedigree    |
|                |             |                   | Hegadecimal |
| Trust Model    |             |                   |             |
| Invalid .      | Valid       | Untrusted         | Trusted     |
| 🗌 🗌 Implicit 1 | rust        | -                 | -           |
|                |             |                   |             |
|                |             | Ce                | nar Ay      |
|                |             |                   |             |

En esta pantalla seleccionaremos la opción 🗖 Implicit Trust

| General Subkr                                                    | 94                                                                            |                                                      | 171                                                                      |
|------------------------------------------------------------------|-------------------------------------------------------------------------------|------------------------------------------------------|--------------------------------------------------------------------------|
| jD:<br>Lype:<br>Size:<br>Dreated<br>Expire:<br>Cipber:           | 0xEF25307C<br>DH/DSS<br>2048/1024<br>07/01/2003<br>Never<br>CAST<br>F2_End/ed | Change                                               | Passphrase                                                               |
| Eingesprint<br>chatter<br>stohet<br>dwelling<br>seabird<br>uncut | hydraulic<br>Waterloo<br>distortion<br>dinosaur<br>conformist                 | shamrock.<br>soybean<br>skydive<br>jawbone<br>chizel | glossary<br>uniavel<br>hazardous<br>pedigree<br>informant<br>Hexadecimal |
| Trust Model<br>Invalid                                           | Valid                                                                         | Detroited -                                          | Trusted                                                                  |
|                                                                  |                                                                               | Cer                                                  | nar Ayuda                                                                |

Para terminar pulse el botón y aparecerá la siguiente pantalla

| <b>Fig PGPkeys</b><br>File Edit View Keys Server Scourse Hele |          |       |           | -O×                |
|---------------------------------------------------------------|----------|-------|-----------|--------------------|
|                                                               | ,<br>    |       |           |                    |
| <u>_~</u>                                                     |          |       |           |                    |
| Keys                                                          | Validity | Trust | Size      | Description        |
| 🕀 🕞 FGP Security Employee Certification                       |          |       | 1024      | Expired DH/DSS p   |
| 🔄 🕀 📆 FGP Security Software Release Key 2                     |          |       | 2048/1024 | Expired DH/DSS p   |
| 🔄 🕀 📆 FGP Security Software Release Key 2                     |          |       | 1024      | Expired DH/DSS p   |
| 😑 🧙 S0001                                                     | 9        | 87777 | 2048/1024 | DH/DSS key pair    |
| 📥 🚾 S0001                                                     | 0        |       |           | User ID            |
| S0001                                                         |          |       |           | DSS exportable sig |
|                                                               |          |       |           |                    |
|                                                               |          |       |           |                    |
|                                                               |          |       |           |                    |
|                                                               |          |       |           |                    |
|                                                               |          |       |           |                    |
| 1 key(s) selected                                             |          |       |           |                    |

## NOTA:

| Validity |
|----------|
| •        |
|          |
|          |
|          |

Esta columna aparecerá con círculos grises antes de reconocer la llave privada

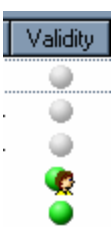

Esta columna aparecerá con círculos grises y verdes después de reconocer la llave privada

# VII. Encriptación de archivos

Para encriptar sus archivos y poder realizar el Envío de Entrega de Información Vía Electrónica por Internet a la CNSF, primero debe realizar la generación de el (los) archivo(s) (SIIF, VAR, OPERACIONES RELEVANTES, ETC.) y copiarlos en una carpeta que pueda localizar con facilidad.

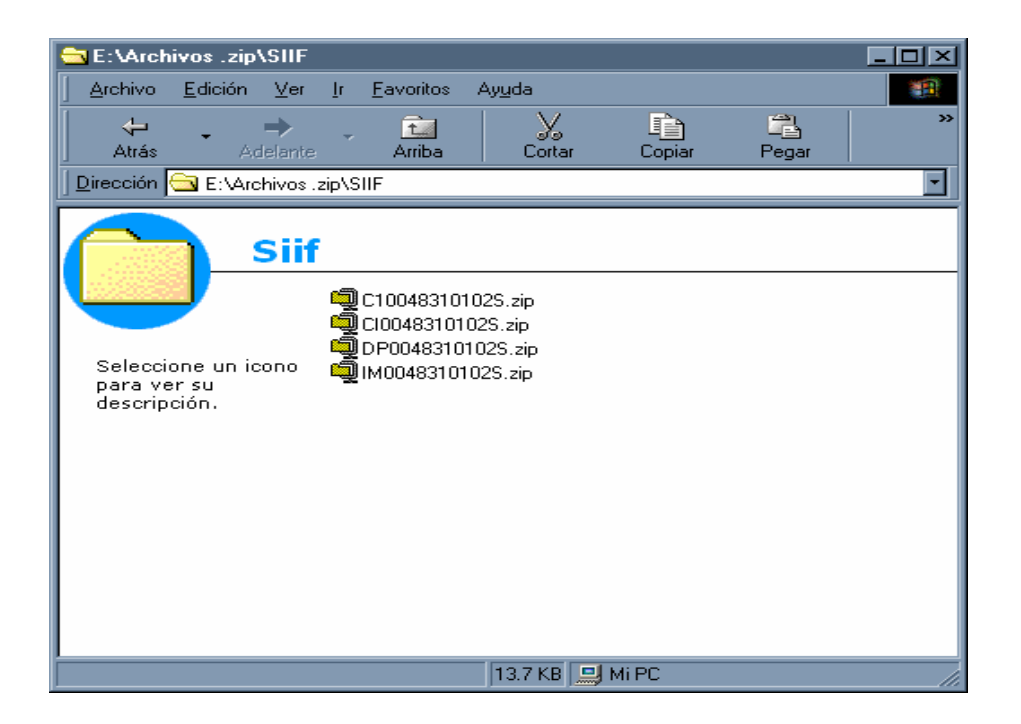

Seleccione uno a uno los archivos dando click con el botón derecho del mouse donde aparecerá un cuadro de diálogo en el cual seleccionaremos la opción PGP apareciendo un segundo cuadro de diálogo en el que seleccionará, la opción Encrypt & Sign como se muestra a continuación

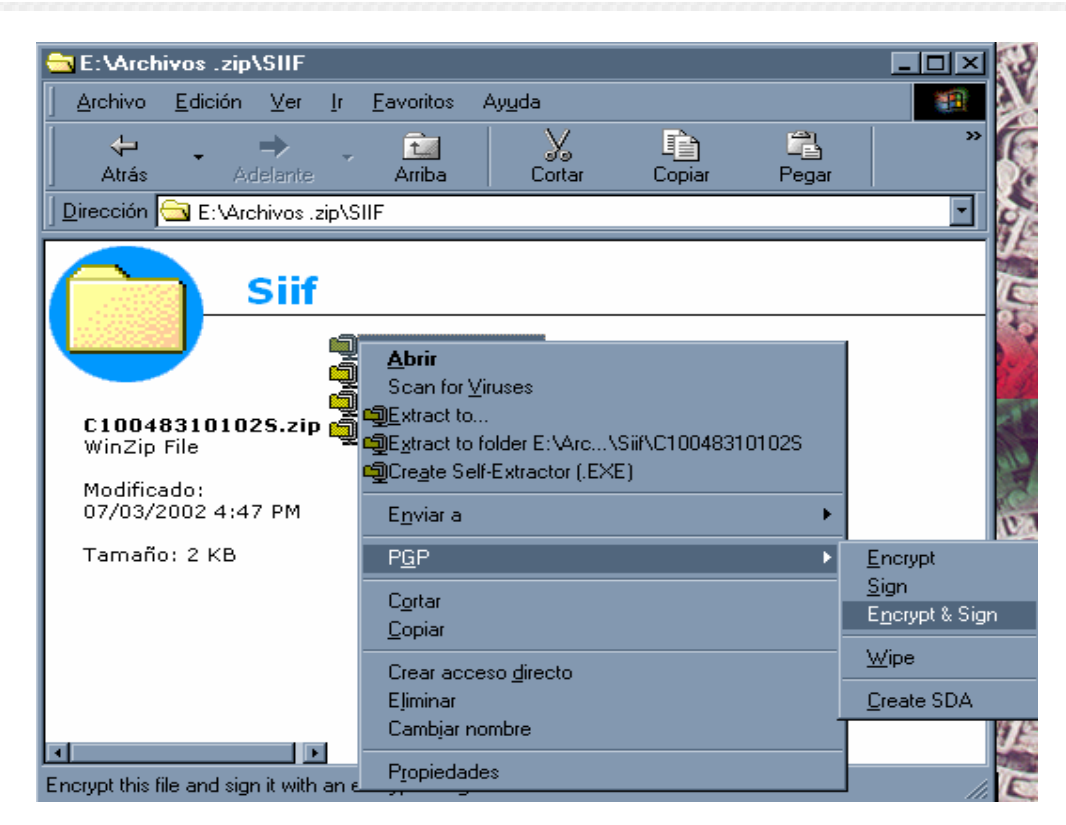

Aparecerá la siguiente pantalla

| 式 PGPshell - Key Selection Dialog                |           |           | ?×  |
|--------------------------------------------------|-----------|-----------|-----|
| Drag users from this list to the Recipients list | Validity  | Size      |     |
| 📧 Comision Nacional de Seguros y Fianzas         |           | 2048/1024 | ]   |
|                                                  |           |           |     |
|                                                  |           |           |     |
|                                                  |           |           |     |
|                                                  |           |           |     |
|                                                  |           |           |     |
| Desisionts                                       | A ZEREDA. | Cier      |     |
| Hecipients                                       | validity  | 2048/1024 |     |
|                                                  | **        | 2040/1024 |     |
|                                                  |           |           |     |
|                                                  | 1         |           |     |
| E Iext Output                                    |           |           | eip |
| 🔲 🔟 ipe Original                                 |           |           |     |
| Conventional Encryption                          |           |           |     |
|                                                  |           |           |     |
|                                                  |           |           |     |
|                                                  |           |           |     |
|                                                  |           |           |     |

De la sección Drag users from this list to the Recipients list donde aparece la llave de la Comisión, seleccionarla con el botón derecho del mouse y arrastrarla hasta la sección Recipients

| 🕵 PGPshell - Key Selection Dialog                      |            |             |                |             | ? × |
|--------------------------------------------------------|------------|-------------|----------------|-------------|-----|
| Drag users from this list to the Recipients list       | V          | /alidity    | Siz            | e           |     |
|                                                        |            |             |                |             |     |
|                                                        |            |             |                |             |     |
|                                                        |            |             |                |             |     |
| Recipients                                             |            | /alidity    | Siz            | e           |     |
| Comision Nacional de Seguros y Fianzas Seguros Génesis |            | <br>        | 2048/102       | 24<br>24    |     |
|                                                        |            | -           | . 1            |             |     |
| 🗖 Iext Output                                          | <u>0</u> K | <u>C</u> ar | ncel           | <u>H</u> el | p   |
| Wipe Original     Conventional Encruption              |            |             |                |             |     |
|                                                        |            |             |                |             |     |
|                                                        |            |             |                |             |     |
|                                                        |            |             |                |             |     |
| el botón <u>QK</u> y aparecerá el siguiente me         | iensaje    |             |                |             |     |
|                                                        |            |             |                |             |     |
| PGPshell - Enter Passphrase                            |            |             | 3              | 2<br>X<br>X |     |
| Signing key : Seguros Génesis (DSS/1024)               |            |             |                | •           |     |
| The currently selected key has no passphrase.          |            |             |                |             |     |
|                                                        |            |             |                |             |     |
|                                                        |            |             |                |             |     |
|                                                        | <u>0</u> K |             | <u>C</u> ancel |             |     |
|                                                        |            |             |                |             |     |
| 04                                                     |            |             |                |             |     |

Pulsar el botón y aparecerá nuestro archivo encriptado y firmado con la llave privada de la Institución o Sociedad.

|                                                | -                                                 | Leur                           |                                                                                                    |                                                                |                                                              |         |     |          |    |
|------------------------------------------------|---------------------------------------------------|--------------------------------|----------------------------------------------------------------------------------------------------|----------------------------------------------------------------|--------------------------------------------------------------|---------|-----|----------|----|
| E: VArch                                       | IVOS .2                                           | 21012111                       |                                                                                                    |                                                                |                                                              |         |     |          |    |
| Archivo                                        | <u>E</u> dició                                    | in <u>V</u> er                 | <u>Ir E</u> a                                                                                                    | avoritos                                                       | Ay <u>u</u> da                                               |         |     |          |    |
| -                                              | -                                                 | $\rightarrow$                  | ~                                                                                                    | t                                                              | L X                                                          | L.      | 1   | <b>a</b> | >> |
| Atrás                                          |                                                   | Adelante                       |                                                                                                    | Arriba                                                         | Corta                                                        | ır Cop  | iar | Pegar    |    |
| <u>Dirección</u>                               | 🚞 E:\                                             | Archivos .z                    | ip\SIIF                                                                                                    |                                                                |                                                              |         |     |          | -  |
| C1004<br>WinZip<br>Modific<br>07/03/3<br>Tamañ | <b>83101</b><br>File<br>ado:<br>2002 4<br>o: 2 KI | Siif<br>025.zip<br>:47 PM<br>3 | വ<br>പ്രാം<br>എന്ന<br>എന്ന<br>എന്ന<br>പ്രാം<br>പ്രാം<br>പ്<br>പ്രാം<br>പ്രാം<br>പ്രാം<br>പ്രാം<br>പ്രാം<br>പ്രാം<br>പ്രാം<br>പ്രാം<br>പ്രാം<br>പ്രാം<br>പ്രാം<br>പ്രാം<br>പ്രാം<br>പ്രാം<br>പ്രാം<br>പ്രാം<br>പ്രാം<br>പ്രാം<br>പ്രാം<br>പ്<br>പ്<br>പ്<br>പ<br>പ്<br>പ്<br>പ<br>പ്<br>പ<br>പ്<br>പ<br>പ<br>പ്<br>പ<br>പ<br>പ<br>പ<br>പ<br>പ<br>പ<br>പ<br>പ<br>പ<br>പ<br>പ<br>പ<br>പ<br>പ<br>പ<br>പ<br>പ<br>പ<br>പ | 0048310<br>0483101<br>0048310<br>0048310<br>0048310<br>0048310 | 102S.zip<br>102S.zip<br>102S.zip<br>102S.zip<br>102S.zip.pg; |         |     |          |    |
| 1 objetos sel                                  | ecciona                                           | idos                           |                                                                                                    |                                                                | 1.56 KB                                                      | 🛄 Mi PC |     |          |    |

La etiqueta del archivo encriptado debe ser el nombre del archivo original y el programa de encriptación agregará la extensión PGP Ejemplo:

Deberá seguir los pasos anteriormente descritos para cada uno de los archivos que desee encriptar, o bien, seleccionar un bloque y encriptarlos siguiendo los mismos pasos antes descritos.

Después de encriptar y firmar electrónicamente los archivos, deberá enviarlos a la CNSF a través de la página WEB, para esto refiérase al **Manual del Usuario para la Entrega de Información Vía Electrónica**.